### OneNote - iPdd Trucs et conseils

Venez découvrir comment l'utilisation d'un stylet sur l'écran tactile peut transformer votre prise de notes numérique en expérience papier.

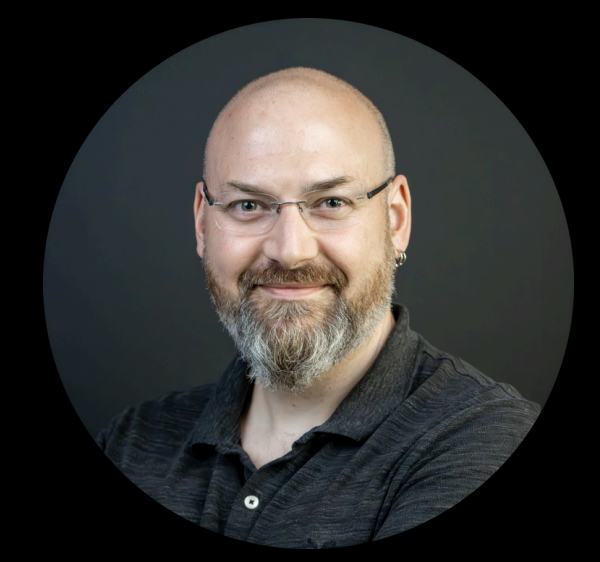

**Dominic Brazeau Conseiller pédagogique** Soutien à l'apprentissage et à la réussite

SOUTIEN À L'APPRENTISSAGE ET À LA RÉUSSITE

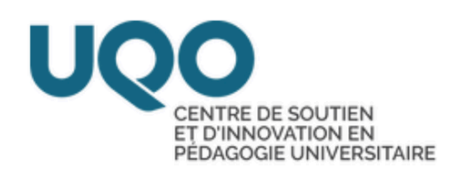

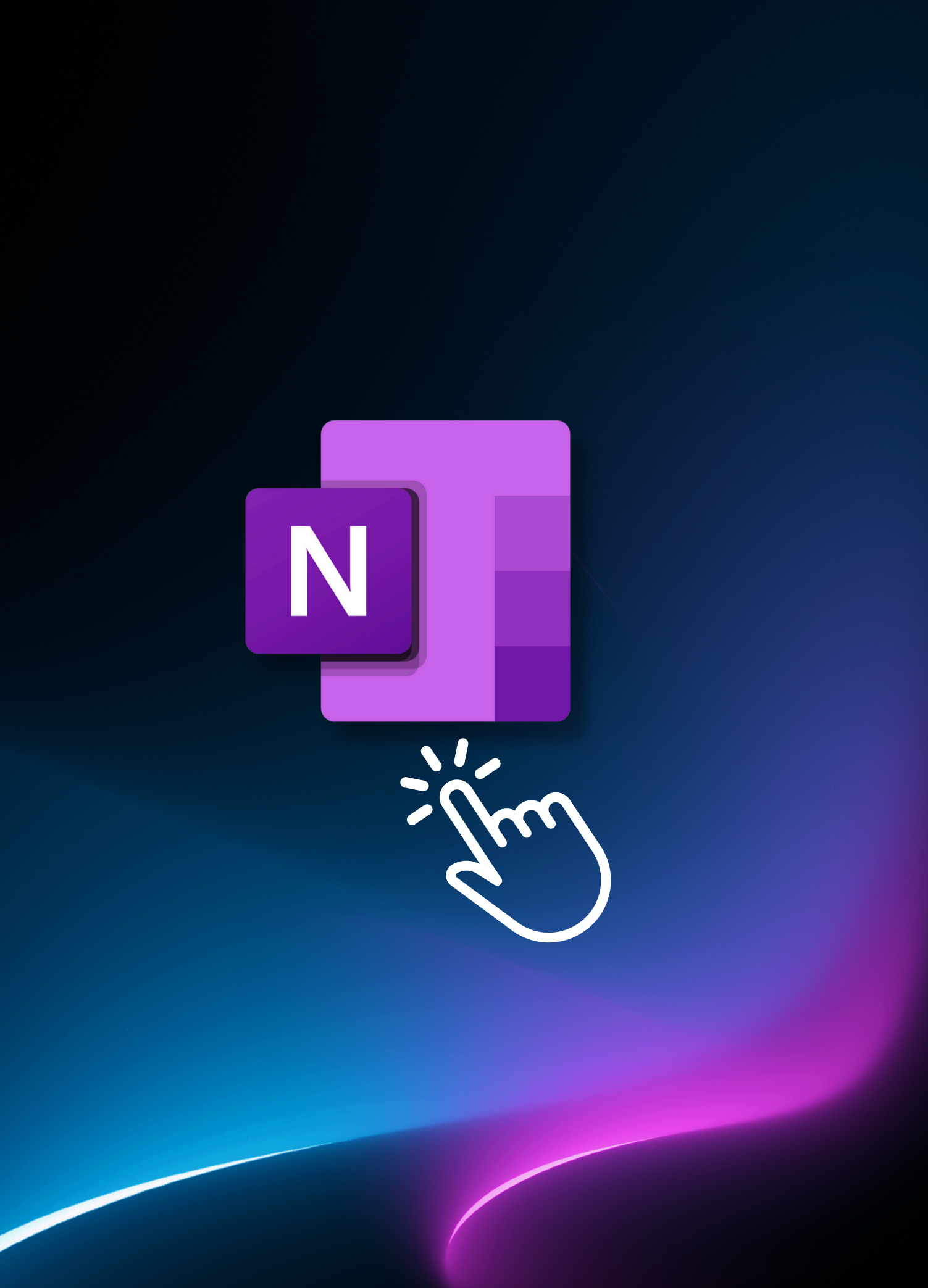

### En apprendre plus sur OneNote

Vous avez accès à une panoplie de tutoriels sur le site d'apprentissage de OneNote de Microsoft. Cliquez sur l'image à droite pour la découvrir!

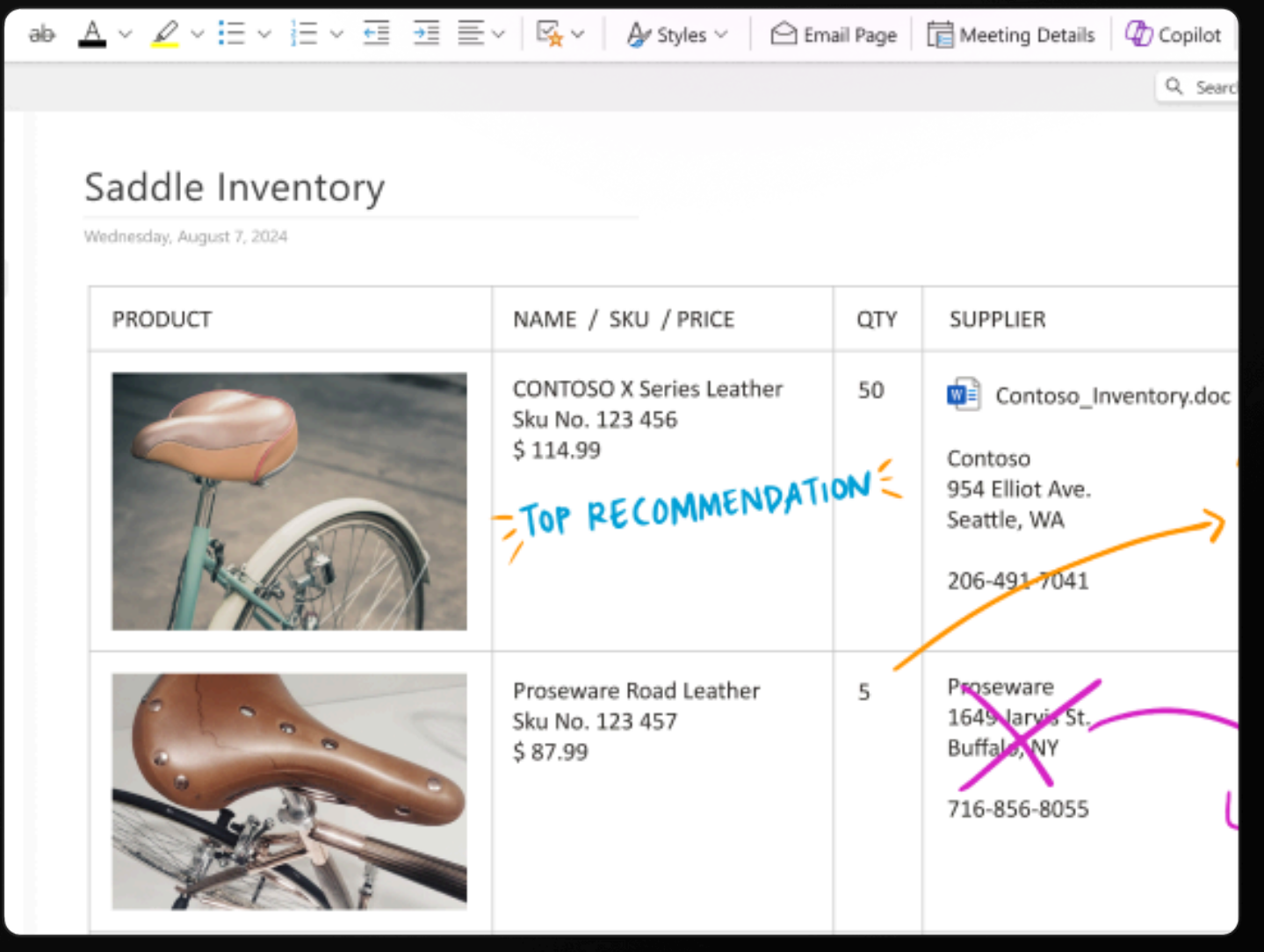

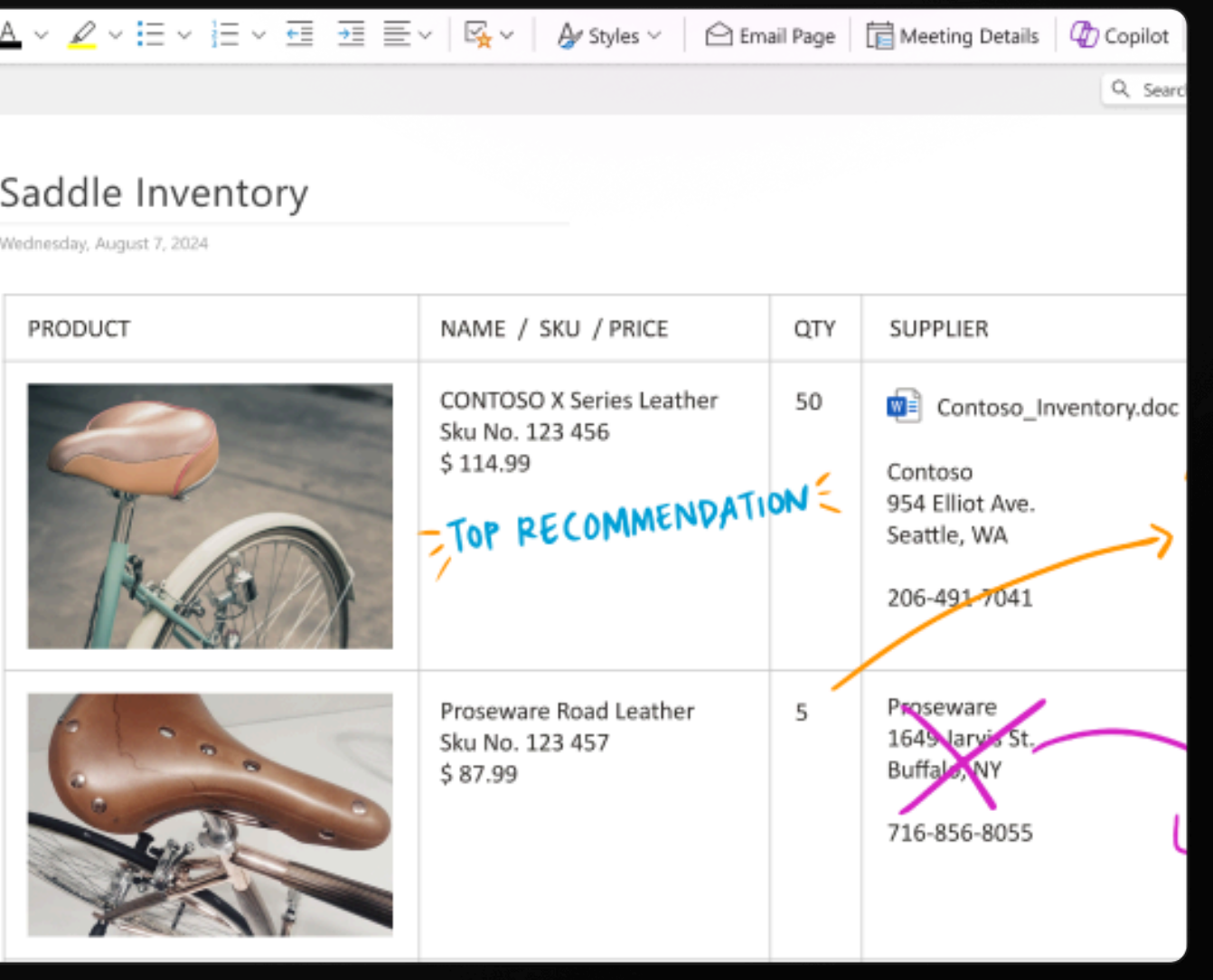

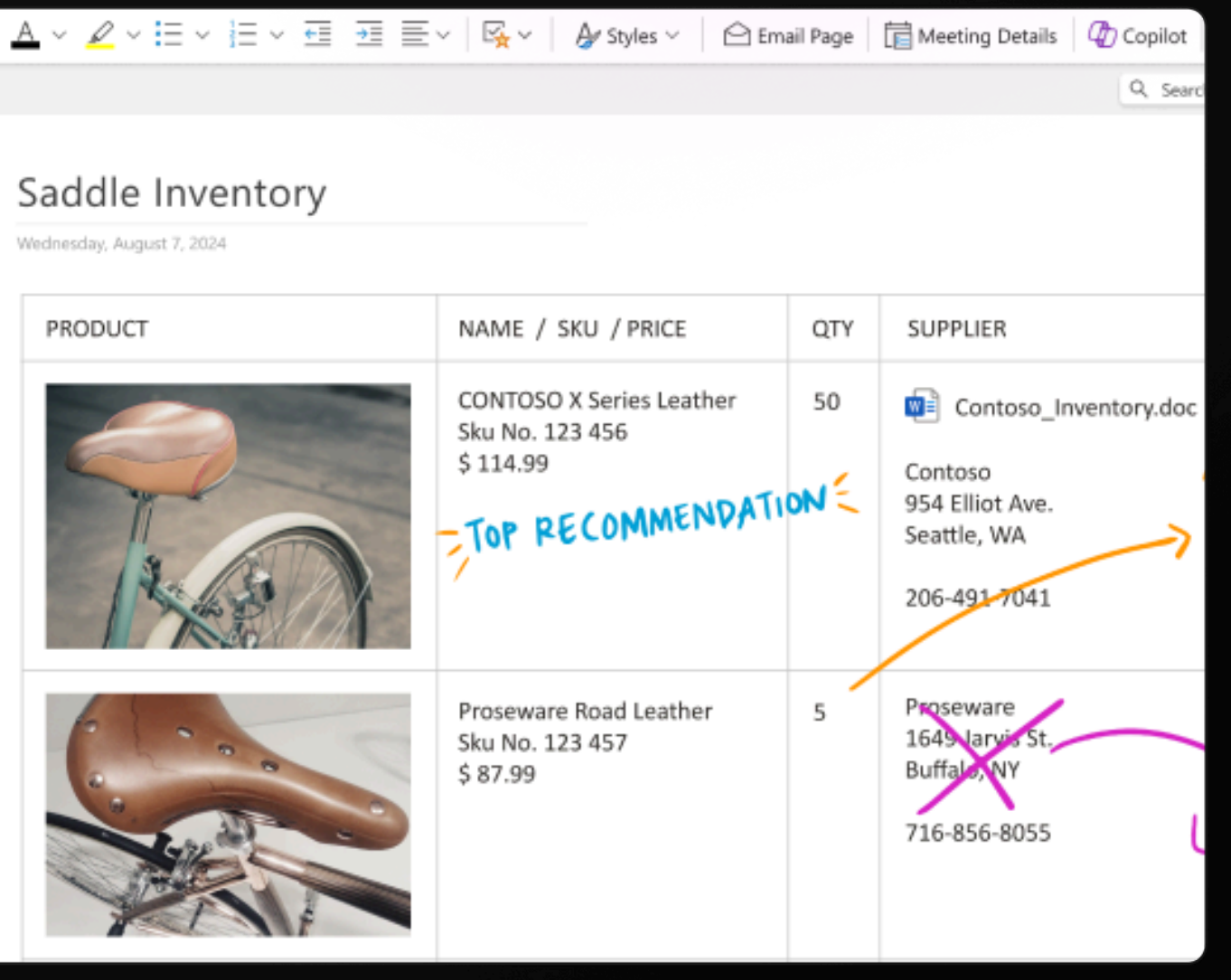

# **Objectifs de l'atelier**

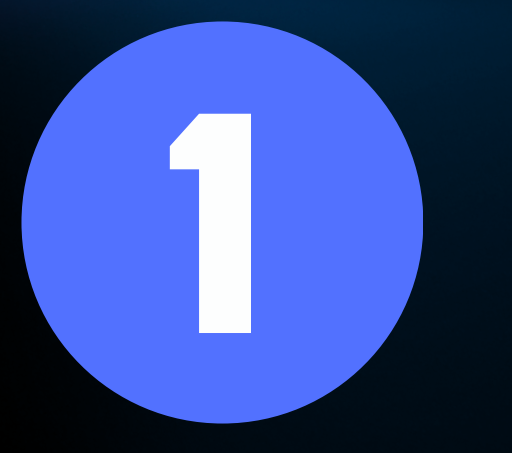

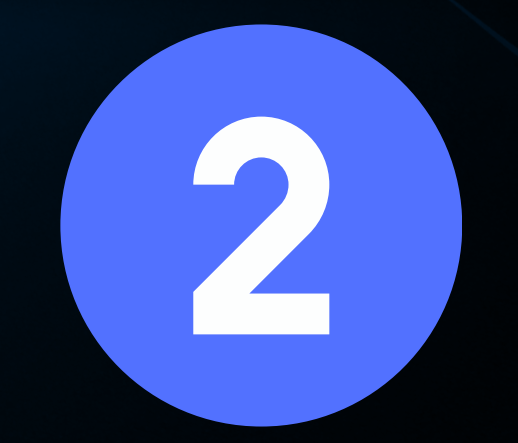

Nous verrons comment utiliser les outils de dessin pour prendre des notes manuscrites. Nous aurons un temps d'expérimentation avec des exercices et de la rétroaction. Nous découvrirons des techniques avancées et des astuces pour optimiser votre productivité avec OneNote.

53

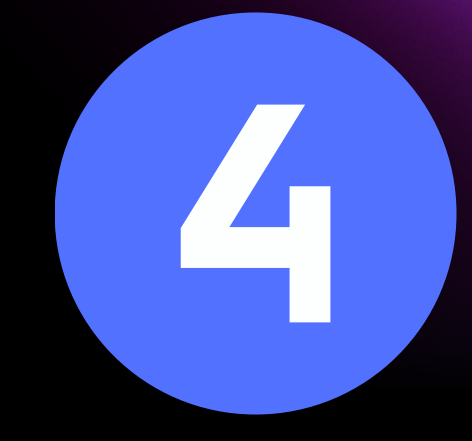

Nous terminerons avec une période de questions et de commentaires.

## Découvrons les outils de dessin

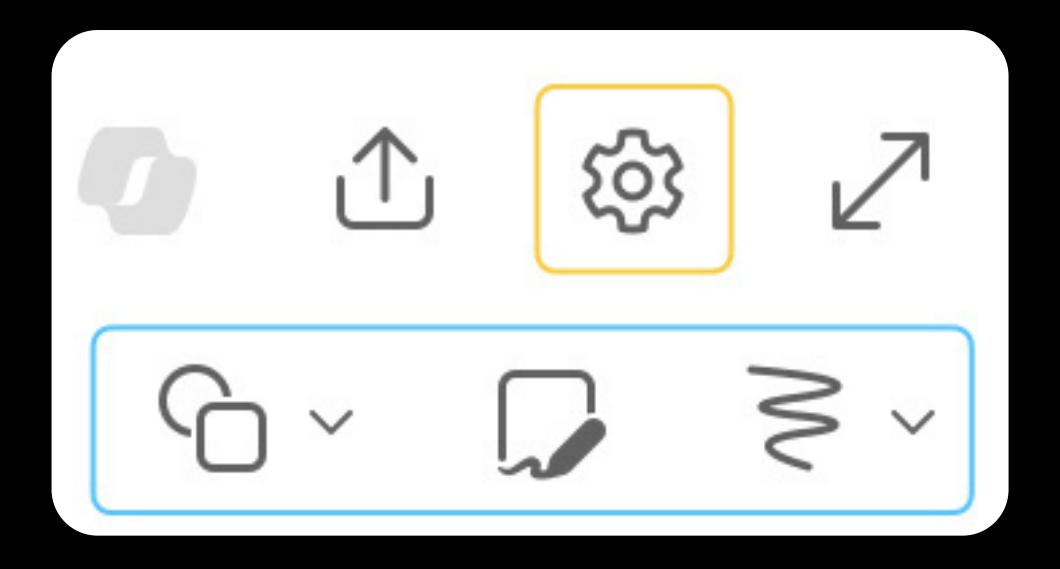

### Avant de commencer!

Allons dans nos paramètres et ajustons OneNote à notre style de prise de notes. C'est aussi ici que nous activons la synchronisation ainsi que certains paramètre essentiels pour travailler avec l'Apple Pencil.

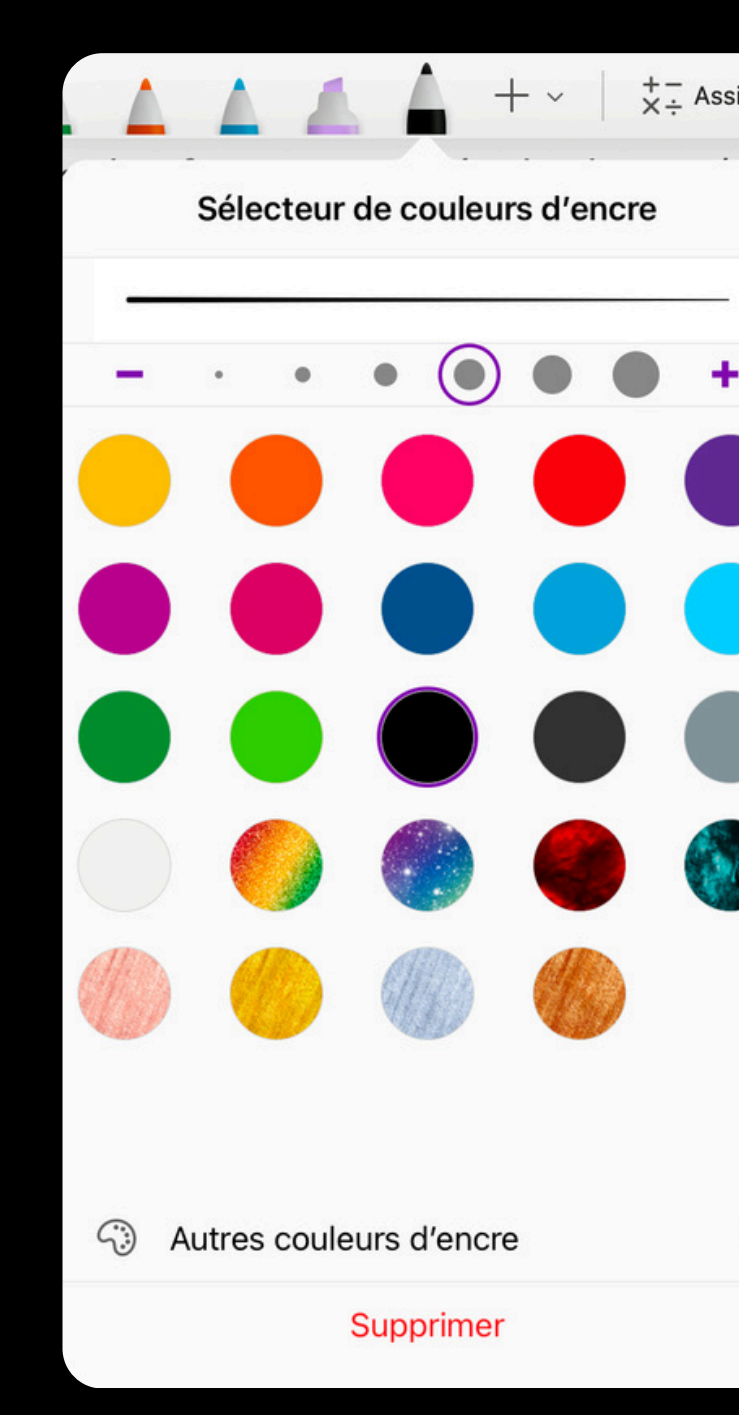

# Des outils puissants à votre disposition!

Vous pouvez personnaliser vos notes avec différentes couleurs et épaisseurs de traits. Vous pouvez les peaufiner par la suite à l'aide de formes et de surligneurs. Explorer, jouez, utilisez l'espace comme bon vous semble, chaque page est un canevas infini!

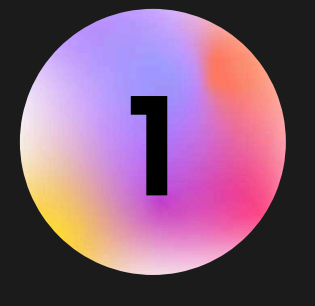

Trouvez un contenu web (YouTube, article, etc.), copiez le lien et insérez-le dans une nouvelle page. Vous pouvez prendre des notes existantes. 2

Créez une page de notes en lien avec ce contenu en utilisant seulement les outils de dessin.

### EXPÉRIMENTATION -EXERCICE 1 CRÉATION D'UNE PAGE DE NOTES

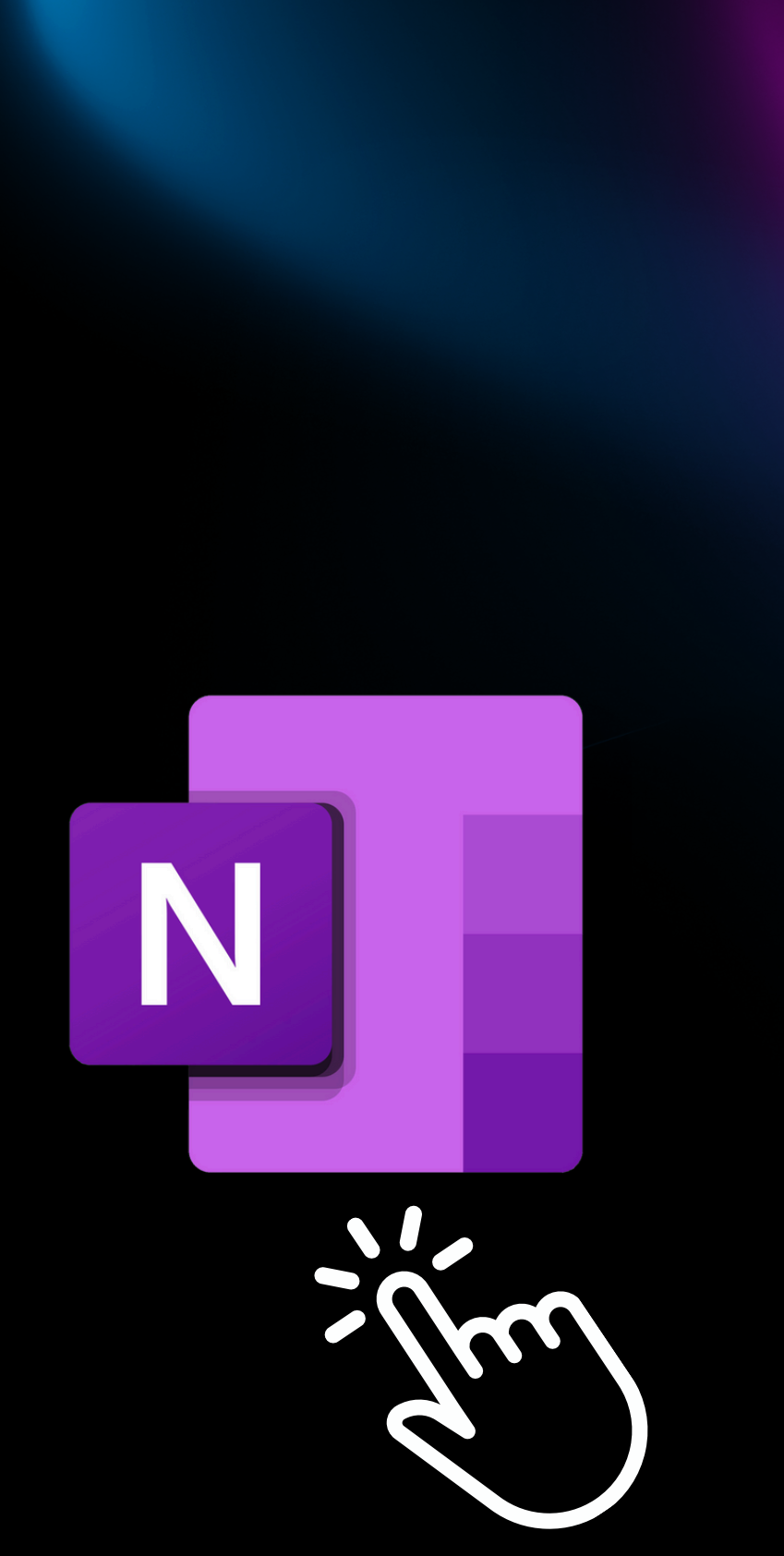

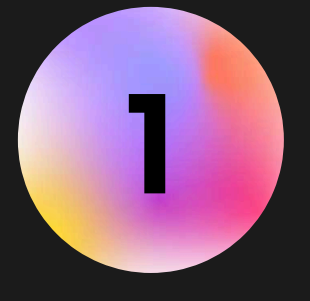

À partir du contenu que vous avec trouvé, regroupez vos idées en catégories. 2

À partir de ces catégories, créez une carte mentale de ce contenu. N'hésitez pas à utiliser tout l'espace dont vous disposez!

**EXPÉRIMENTATION -EXERCICE 2** *CRÉATION D'UNE CARTE CONCEPTUELLE* 

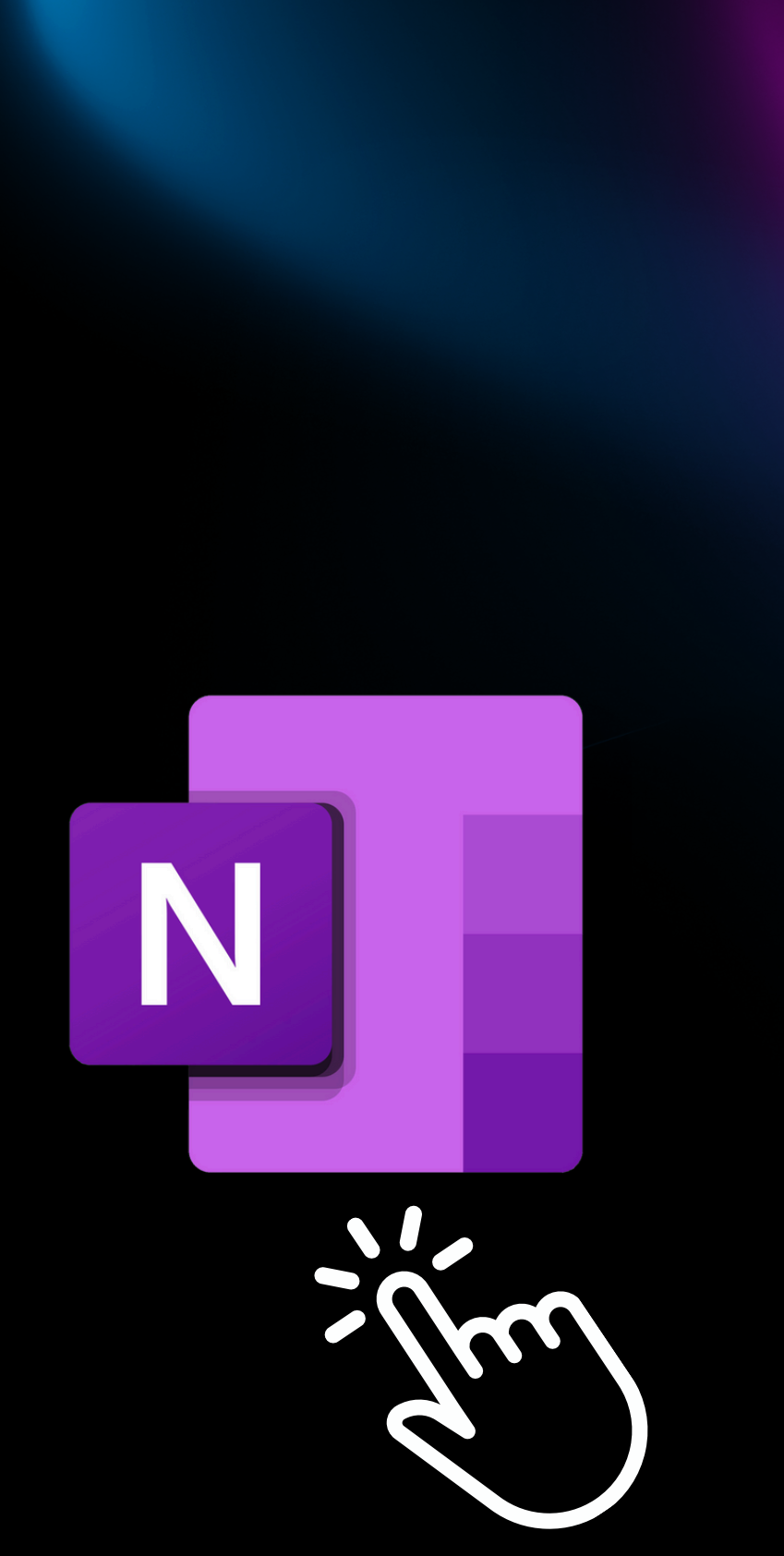

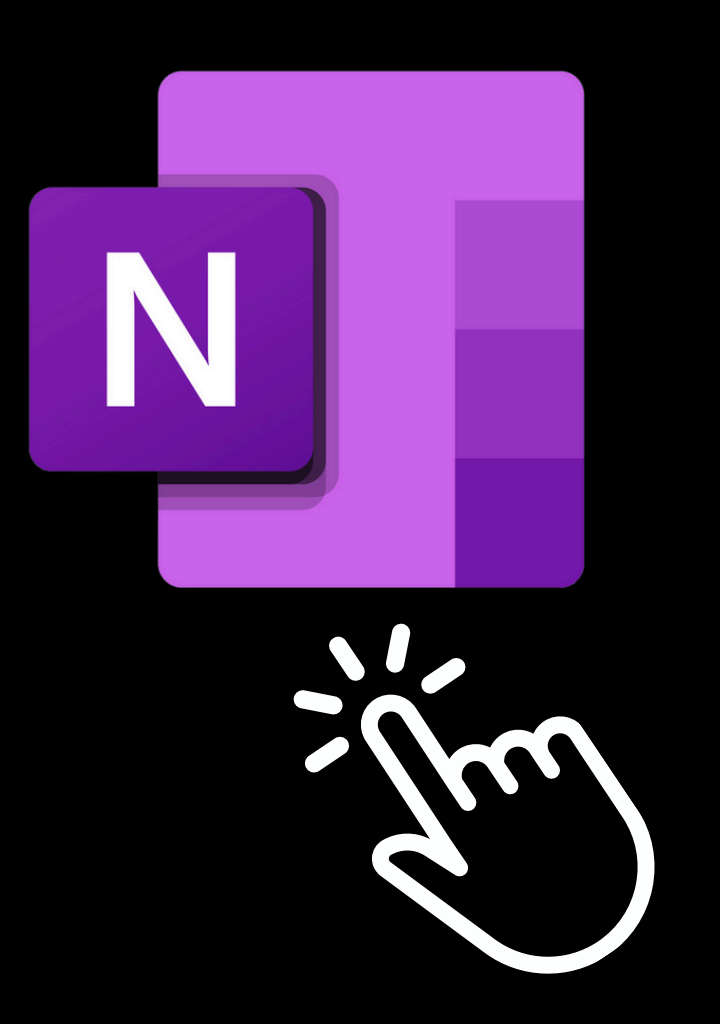

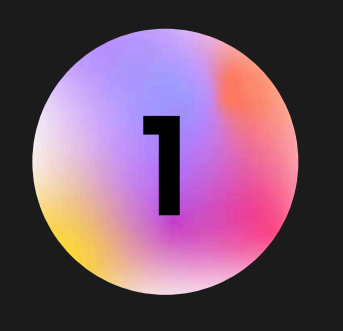

Pour convertir l'écriture manuscrite en texte, il faut prendre une photo de l'écran, recadrer celle-ci autour de l'écriture qu'on veut convertir et utiliser l'outil de détection de mots en haut à droite. Vous n'avez qu'à copier et coller le texte ensuite.

### TECHNIQUES AVANCÉES ET ASTUCES DÉMONSTRATION & EXERCICES

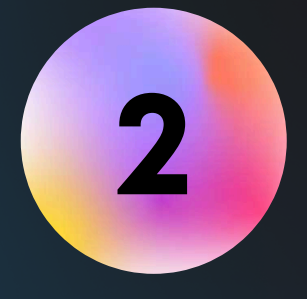

Pour une bonne organisation et pour faciliter la recherche, je vous suggère de créer un blocnote, par cours qui inclut 2 sections: *Notes de cours* et *Notes de référence*.

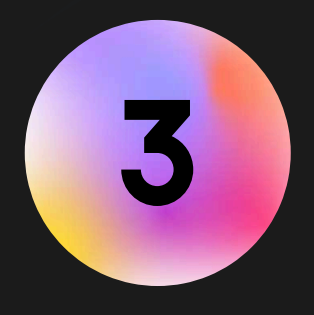

S'assurer de toujours synchroniser nos notes si on utilise OneNote sur plus qu'un appareil. Ceci accélérera la reconnaissance manuscrite et facilitera le partage.

# PERODEDE QUESTIONS

Nous allons maintenant passer à la période de questions. Ne vous gênez pas, question certainement votre sera bénéfique pour d'autres!

Si vous voulez aller encore plus loin, n'hésitez pas à vous inscrire à l'atelier de prise de notes à l'aide de cartes mentales.

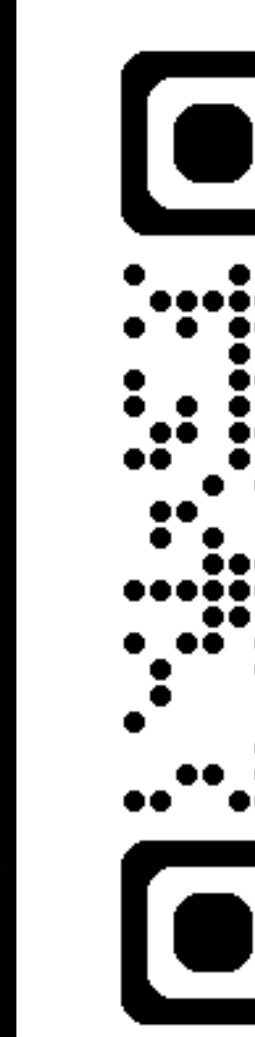

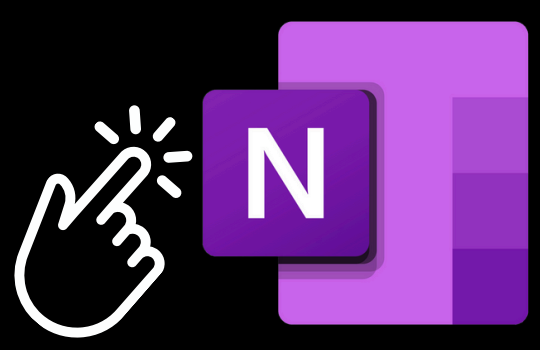

#### **Cliquez** sur le logo pour télécharger OneNote

### Prenez rendez vous pour de l'aide supplémentaire

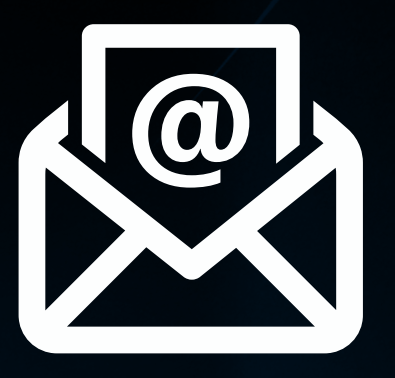

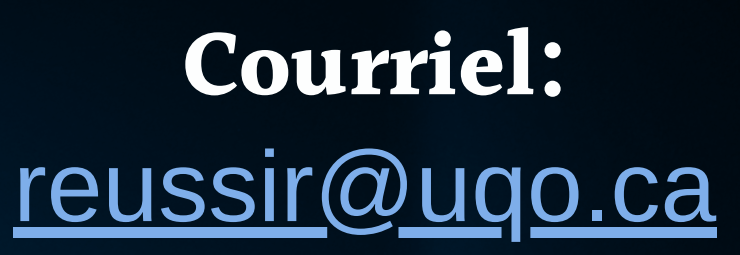

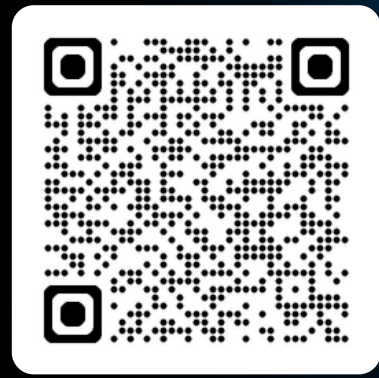

Page de réservation

SOUTIEN À L'APPRENTISSAGE ETÀ LA RÉUSSITE

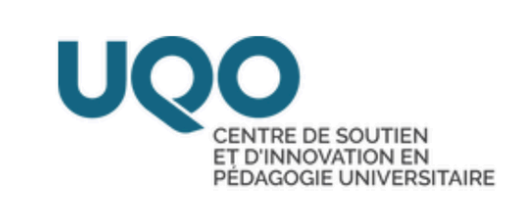

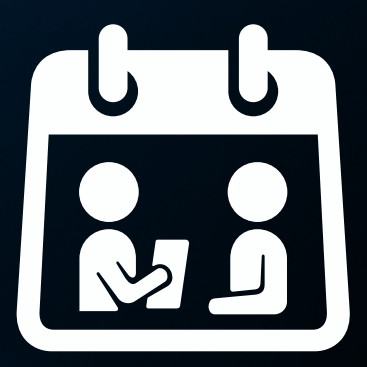

### **En personne:** Local: D-0416 Pavillon Alexandre-Taché

### Liens et références

OneNote / Prise en main de OneNote / Présentation de OneNote - Site Web de Microsoft: https://support.microsoft.com/fr-fr/topic/présentation-de-onenote-38be036d-5b5a-49ad-83be-292fe53ad7b3

Microsoft OneNote - Votre bloc-notes numérique: https://www.onenote.com/?public=1&wdorigin=ondcauth2&wdorigin=ondc

> SOUTIEN À L'APPRENTISSAGE **ETÀ LA RÉUSSITE**

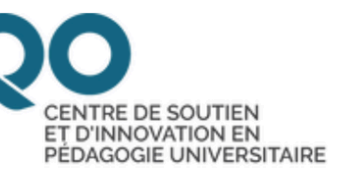